Allez sur la page <u>www.semois-chiers.be/partenaires</u> (menu en haut à droite à partir de la page <u>www.semois-chiers.be</u>).

Vous arrivez sur cette page, où vous encodez votre identifiant (voir email) et votre mot de passe (voir email).

|                                                                                         |                                             |                                                                |                      |                 |                     |              | Turtenu                   |  |
|-----------------------------------------------------------------------------------------|---------------------------------------------|----------------------------------------------------------------|----------------------|-----------------|---------------------|--------------|---------------------------|--|
| *                                                                                       |                                             |                                                                |                      |                 |                     |              |                           |  |
| Accueil Le Contrat                                                                      | t de Rivière 🎽 Inventair                    | re Programme d'Actions                                         | Infos pratiques      | Actualités      | Documentation       | Photos       | Contacts                  |  |
| 🕺 > Partenaires                                                                         |                                             |                                                                |                      |                 |                     |              |                           |  |
| Partopairos                                                                             |                                             |                                                                |                      |                 |                     |              |                           |  |
|                                                                                         |                                             |                                                                |                      |                 |                     |              |                           |  |
| Partenaires                                                                             |                                             |                                                                |                      |                 |                     |              |                           |  |
| Ce contenu est restreint aux m                                                          | nembres. Si vous êtes u                     | un utilisateur enregistré, co                                  | nnectez vous. Les no | ouveaux utilisa | ateurs peuvent s'e  | nregistrer c | i-dessous.                |  |
| Ce contenu est restreint aux m                                                          | nembres. Si vous êtes u<br>r les Utilisateu | un utilisateur enregistré, co                                  | nnectez vous. Les no | ouveaux utilisa | ateurs peuvent s'e  | nregistrer c | i <mark>-</mark> dessous. |  |
| Ce contenu est restreint aux m                                                          | nembres. Si vous êtes u<br>r les Utilisateu | un utilisateur enregistré, co<br>urs enregistrés               | nnectez vous. Les no | ouveaux utilisa | ateurs peuvent s'e  | nregistrer c | i-dessous.                |  |
| Ce contenu est restreint aux n Connexion poul Identifiant contratderivière              | nembres. Si vous êtes u<br>r les Utilisateu | un utilisateur enregistré, co<br>urs enregistrés               | nnectez vous. Les no | ouveaux utilisa | ateurs peuvent s'e  | nregistrer c | i-dessous.                |  |
| Ce contenu est restreint aux n Connexion pour Identifiant contratderivière Mot de passe | nembres. Si vous êtes u<br>r les Utilisateu | un utilisateur enregistré, co<br>urs enregistrés               | nnectez vous. Les no | ouveaux utilisa | iteurs peuvent s'er | nregistrer c | i-dessous.                |  |
| Ce contenu est restreint aux n Connexion pour Identifiant contratderivière Mot de passe | nembres. Si vous ètes u<br>r les Utilisateu | un utilisateur enregistré, co<br>urs enregistrés               | nnectez vous. Les no | buveaux utilisa | iteurs peuvent s'ei | nregistrer c | i-dessous.                |  |
| Ce contenu est restreint aux n Connexion pour Identifiant contratderivière Mot de passe | nembres. Si vous êtes u<br>r les Utilisateu | un utilisateur enregistré, co<br>urs enregistrés               | nnectez vous. Les no | buveaux utilisa | iteurs peuvent s'er | nregistrer c | i-dessous.                |  |
| Ce contenu est restreint aux n Connexion pour Identifiant contratderivière Mot de passe | nembres. Si vous êtes u<br>r les Utilisateu | un utilisateur enregistré, co<br>urs enregistrés               | nnectez vous. Les no | noi Conne       | iteurs peuvent s'ei | nregistrer c | i-dessous.                |  |
| Ce contenu est restreint aux n Connexion pour Identifiant contratderivière Mot de passe | nembres. Si vous êtes u<br>r les Utilisateu | un utilisateur enregistré, co<br>urs enregistrés<br>Mot de Pa: | nnectez vous. Les no | noi Conne.      | iteurs peuvent s'ei | nregistrer c | i-dessous.                |  |

Après avoir cliqué sur « connexion », vous serez redirigés vers la page suivante (voir page 2), où vous êtes invités à encoder la partie de droite (ici, entourée en rouge) concernant les actions pour lesquelles vous pouvez nous faire part de changements.

| Accueil                                      | Le Contrat de Rivière                          | · Inventaire Programme                                                                                                | d'Actions 🎽 Infos pratique                                                                                                    | s <sup>×</sup> Actualite            | és Documentation <sup>×</sup> Photos                             | Contacts                   |
|----------------------------------------------|------------------------------------------------|----------------------------------------------------------------------------------------------------|----------------------------------------------------------------------------------------------------|-------------------------------------|------------------------------------------------------------------|----------------------------|
| <ul> <li>Partenaires</li> </ul>              |                                                | 4                                                                                                    |                                                                                                    | andre de                            |                                                                  |                            |
| Partenair                                    | es                                             |                                                                                                    |                                                                                                    |                                     |                                                                  |                            |
| Cette page n'est acc                         | essible qu'aux parte                           | enaires du Contrat de Rivière e                                                                                       | enregistrés sur ce site.                                                                                                    |                                     |                                                                  |                            |
| Vous trouverez des o                         | documents vous éta                             | ant destinés <mark>ici</mark> .                                                                                       |                                                                                                    |                                     |                                                                  |                            |
| Le tableau ci-dessou                         | s vous permettra d                             | e trouver vos actions (mode d                                                                                         | 'emploi de l'outil de tri <mark>ic</mark> i) r                                                                                                    | nais aussi de                       | nous soumettre des modification                                  | s à effectuer dan          |
| ce tableau, nous fair<br>Si vous éprouvez de | e part de l'avancen<br>s difficultés à utilise | rent de vos actions ainsi que o                                                                                       | ie nous envoyer des photos<br>acter par email (ici) ou par t                                                                                                    | éléphone (06                        | 3/ 388 944)                                                      | 25.                        |
| Afficher 4                                   | éléments                                       |                                                                                                    | Rechercher                                                                                                    |                                     | Vos nom et prénom* :                                             |                            |
|                                              |                                                |                                                                                                    |                                                                                                    |                                     |                                                                  |                            |
| Numéro de<br>Faction                         | Thème<br>inventaire                            | Intitulé 🗘                                                                                                    | Description de<br>l'action                                                                                                    | Maître<br>d'oeuv                    | Votre email* :                                                   |                            |
| 145CAu0001                                   | Autres                                         | Acquisition par la<br>Commune de la<br>Fausse-Eau en vue de<br>développer/agrandir la<br>future réserve<br>naturelle. | 10/07/2013 : visite<br>de terrain - S.<br>Herbeuval, M.<br>Marion (Echevins),<br>P. Otte<br>(SPW-DGO3-<br>DCENN) et C. Zintz<br>(CR).                                   | Comm<br>Rouvre                      | Sélectionnez le numéro de l'ac                                   | tion à modifier* :         |
| 145CAu0002                                   | Autres                                         | Contribuer à la gestion<br>intégrée des cours<br>d'eau et des<br>ressources en eau.                                   | Poursuivre le<br>soutien apporté<br>aux contrats de<br>rivière actifs sur le<br>territoire<br>provincial.Implique<br>une approche<br>Intégrée et<br>Sectorisée (PARIS). | Provin<br>Namu<br>Cellule<br>Enviro | Coût réel:                                                       | •                          |
| 145CAu0003                                   | Autres                                         | Entretien mécanique le<br>long des<br>autoroutes (au lieu<br>dentretien chimique).                                    | Arrêt des<br>traitements<br>herbicide le long<br>des autoroutes.                                                                                                    | SPW-D<br>(route:                    | Photo(s) de l'action (si disponil<br>Parcourir) Aucun fichier se | ble(s)):<br>électionné.    |
| 145CAu0004                                   | Autres                                         | Equiper les<br>robinetteries des                                                                                      | Action spécifique à<br>la Com.de Bertrix;                                                                                                    | Comm<br>Bertrix                     | Envoyer<br>Les champs marqués d'un aste                          | erisque* <mark>sont</mark> |

Lorsque vous aurez envoyé vos modifications en cliquant sur « envoyer », ce message apparaitra sous le formulaire : « Votre message a bien été envoyé. Merci »

Vous pouvez ensuite passer à l'encodage de l'action suivante.

Le tableau de gauche vous permettra de consulter l'ensemble des actions du Programme d'Actions 2014-2016 ainsi que leur état d'avancement (le tableau est mis à jour périodiquement, pas en temps réel).